SimplyGo App User Guide

## Adding a SimplyGo EZ-Link / EZ-Link card

10/07/2025 9:07 am +08

Step 1: Tap "Add Card +"

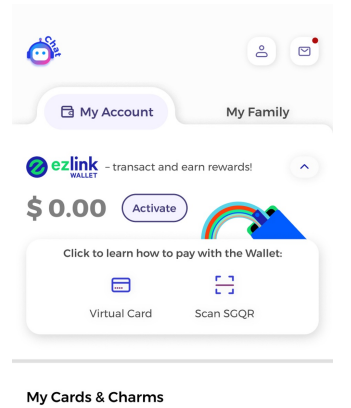

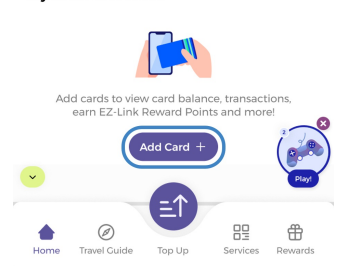

## Step 2: Select "EZ-Link / Concession Card"

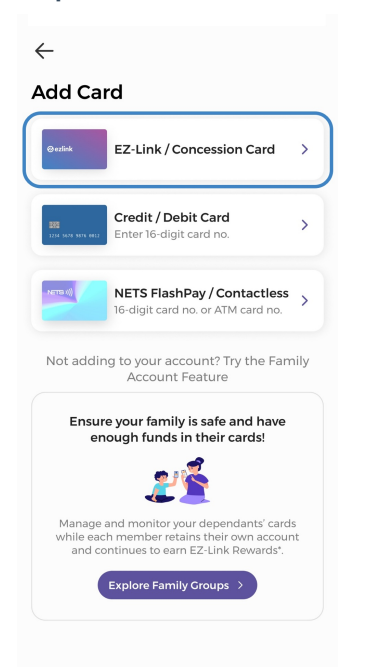

## Step 3: Scan your card

| ← ?                                                            |  |  |  |  |  |  |  |  |
|----------------------------------------------------------------|--|--|--|--|--|--|--|--|
| Add Card                                                       |  |  |  |  |  |  |  |  |
|                                                                |  |  |  |  |  |  |  |  |
| Tap and hold your card at the NFC antenna of your phone.       |  |  |  |  |  |  |  |  |
| Key in CAN ID ><br>(For Concession & NETS FlashPay cards only) |  |  |  |  |  |  |  |  |
| Start Scanning                                                 |  |  |  |  |  |  |  |  |

If you have not completed a one-time Singpass MyInfo identity verification on the SimplyGo app, you will need to do so at this stage. If you have, please skip to **Step 7**.

Step 4: Tap "Continue" to verify your identity

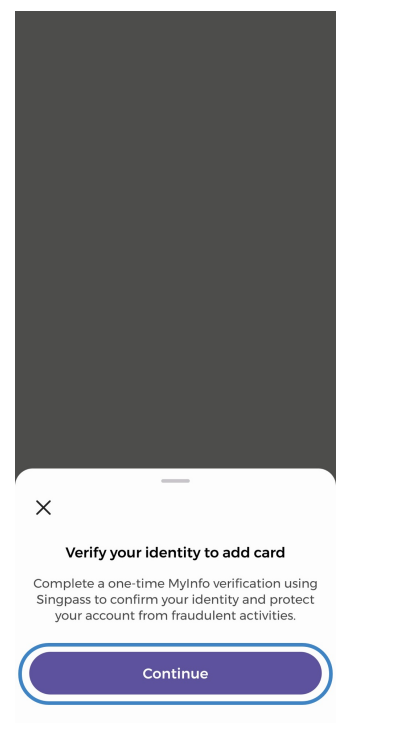

Step 5: Follow the prompts to verify your identity

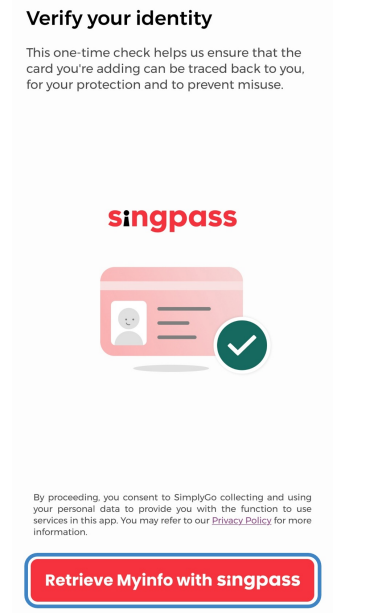

Step 6: Tap "Confirm" to proceed

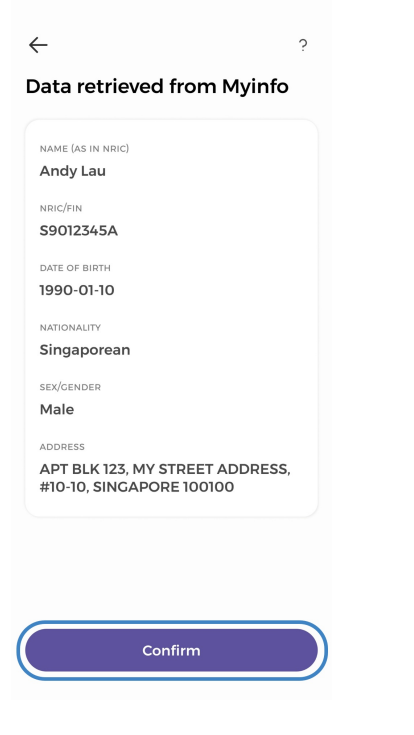

Step 7: Enter a name for your card, then tap "Confirm"

 $\leftarrow$ 

| $\leftarrow$                                             |           |         |        |       |           |         |       |                          |  |
|----------------------------------------------------------|-----------|---------|--------|-------|-----------|---------|-------|--------------------------|--|
| Card Details                                             |           |         |        |       |           |         |       |                          |  |
| One last step! Give your card a name for easy reference. |           |         |        |       |           |         |       |                          |  |
| CAN ID<br>1000 1200 2345 1234                            |           |         |        |       |           |         |       |                          |  |
| Card Name                                                |           |         |        |       |           |         |       |                          |  |
| Card Name                                                |           |         |        |       |           |         |       |                          |  |
| C                                                        |           |         |        | opfir |           |         |       |                          |  |
| Confirm                                                  |           |         |        |       |           |         |       |                          |  |
| q v                                                      | qwertyuio |         |        |       |           |         |       |                          |  |
| а                                                        | S         | d       | f      | g     | h         | j       | k     | 1                        |  |
|                                                          | Z         | x       | C      | ۷     | b         | n       | m     | $\langle \times \rangle$ |  |
| 123                                                      | 123 space |         |        |       |           |         | do    | one                      |  |
|                                                          | <b></b>   |         |        |       |           |         |       | Q                        |  |
| And you're done!                                         |           |         |        |       |           |         |       |                          |  |
| <u>.</u>                                                 |           |         |        |       |           |         |       |                          |  |
| My Account My Family                                     |           |         |        |       |           |         |       |                          |  |
| 🔗 ez                                                     |           | Ç – tui | 'n pay | ments | into l    | ittle w | /ins! | ^                        |  |
| \$20.00 🚾 🥂                                              |           |         |        |       |           |         |       |                          |  |
| Make a Payment                                           |           |         |        |       |           |         |       |                          |  |
|                                                          |           |         |        |       |           |         |       |                          |  |
| Virtual Card                                             |           |         |        |       | Scan SGQR |         |       |                          |  |

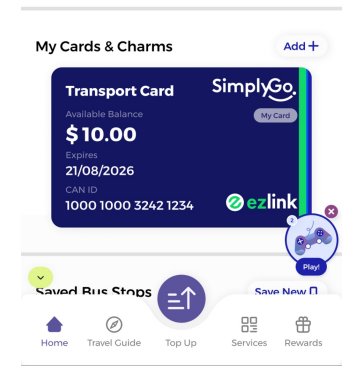